## **User Manual to Check your Payment Status**

Below are the steps that you need to follow to check Your Payment Status.

- 1. Go to www.icsi.in/student/Home.aspx.
- 2. Click on Check Payment Status Link.

|                                  |                                                                                                    |                    |                     |                       |                   |                   |              |         |                       |            | - 🗆 🗙                   |
|----------------------------------|----------------------------------------------------------------------------------------------------|--------------------|---------------------|-----------------------|-------------------|-------------------|--------------|---------|-----------------------|------------|-------------------------|
| (->) @ https://\                 | vww. <b>icsi.in</b> /student/Hon                                                                                                    | ne.aspx 🖌          | D 🗕 🖻 🏉 🥚 ICSI S    | Students Online Servi | ces 🧉 ICSI Stu    | ident Site > Home | × 🕼 icsi.edu |         | 🚯 The Institute of Co | mpany Secr | _ <b>n</b> ★ ₽          |
|                                  | Home Studen                                                                                                    | ts Members         | Companies           | icsi.edu M            | /ly Cart Dele     | egate Registratio | n What's New |         |                       |            | ^                       |
|                                  | YOU ARE HERE :                                                                                                    | Home               |                     |                       |                   |                   |              |         |                       |            |                         |
|                                  |                                                                                                    |                    |                     |                       |                   |                   |              |         |                       |            | - 1                     |
|                                  | Students                                                                                                    | Members            | Companies           | Vendors               |                   |                   |              |         |                       |            |                         |
| Knowledge Portal E-Learning Port | <ul> <li>INSTRUCTIONS:</li> <li>Click here for Online Registration - Foundation /Executive Programme</li> <li>Click here to Check your Account (Post Registration).</li> <li>Click here to Find New Student Application Status / Registration Number.</li> <li>Procedure to Create Password by the Students.</li> <li>Click here to Get Student Denovo Registration Number.</li> <li>Click here to Get Student Denovo Registration Number.</li> <li>Click here to Check Payment Status.</li> <li>Successfully remitted Examination Fee for June, 2016 Session! Click here to verify Exam Enrollment Status</li> <li>You are further advised to download your registration letter and Identity Card from our website by logging in here . In case any discrepancy is found in ar information submitted by the student, he/she will be intimated accordingly.</li> <li>Students are advised to keep their email id and mobile number updated in the system at all times</li> </ul> |                    |                     |                       |                   |                   |              |         | у                     |            |                         |
|                                  | <ul> <li>Students can</li> <li>Student Log</li> </ul>                                                                                                    | apply for Verifica | ation of marks thro | ough Exam Verific     | ation Request lir | ik at MyAccount   | bage.        |         |                       | _          | v                       |
| 🚳 🧟 ICSI                         | 📔 Man 🗎                                                                                                    | ICSI               | 🔮 user 😥            | Inbo 🧖 Stic           | k 🙋 Offic         | Prab              | 🧿 💽 Untit    | 🗳 Untit | 🕎 C:\U 😪 Snij         | p 🔺 陵 🔁 🛙  | ()) 1:53 PM<br>5/9/2016 |

3. Enter the Request ID and Transaction ID.

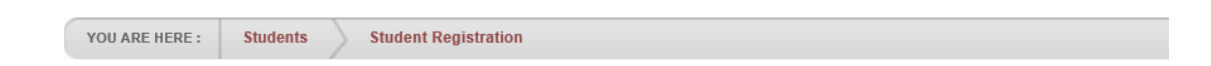

Please Enter the Request Id and Transaction Id given to you while payment request.

| Request ID     |  |
|----------------|--|
| Transaction ID |  |
| Check Status   |  |

4. Click on Check Status Button.